# 第2編 ログイン/ログアウト

本編では、ログイン/ログアウトの手順について説明します。

### 1章 ログイン

#### (1) 概要

取引開始時に、契約者 I Dとログインパスワードを使用してログインを行います。

#### (2) 画面遷移

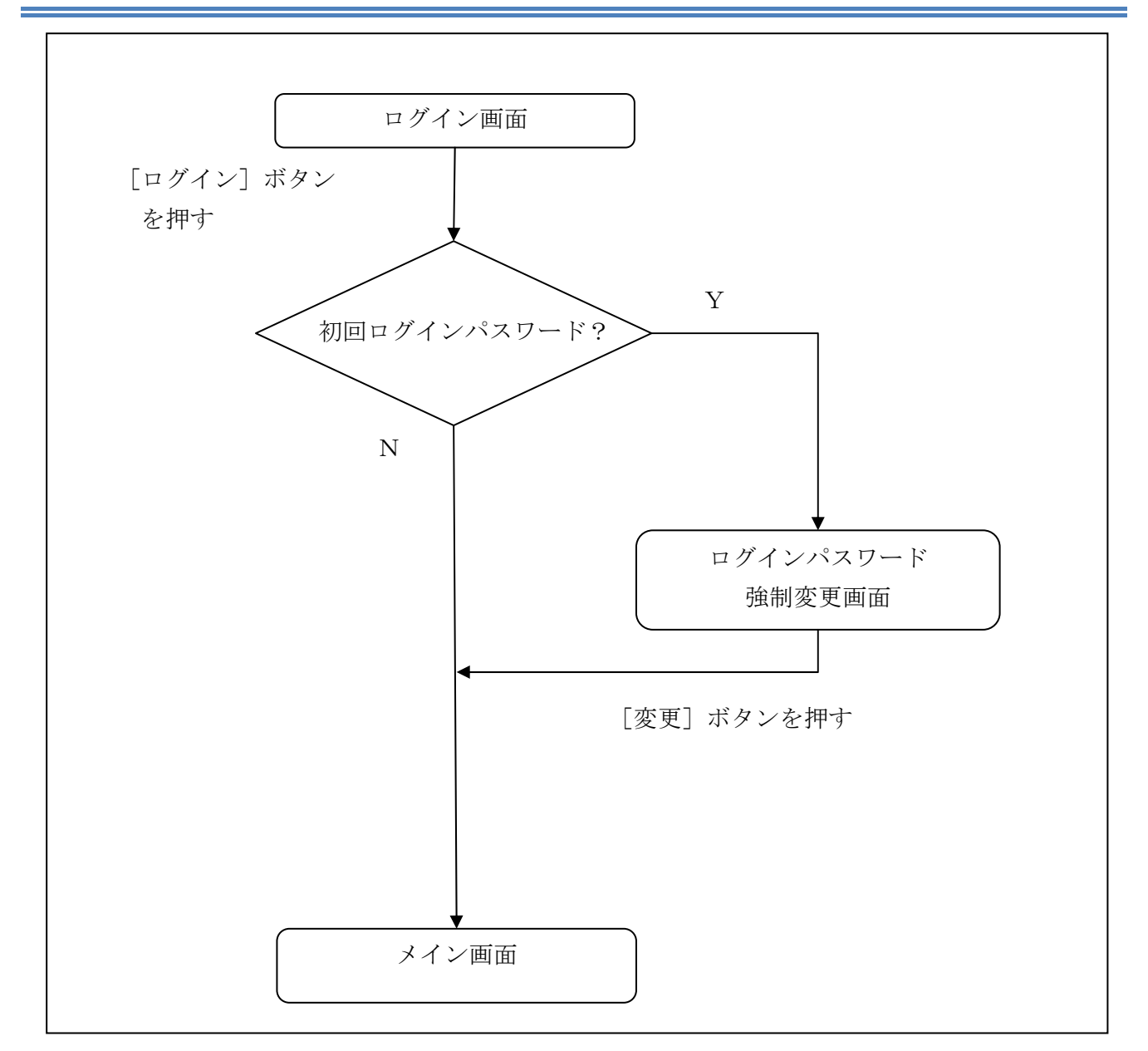

#### (3) 操作説明

ログイン画面

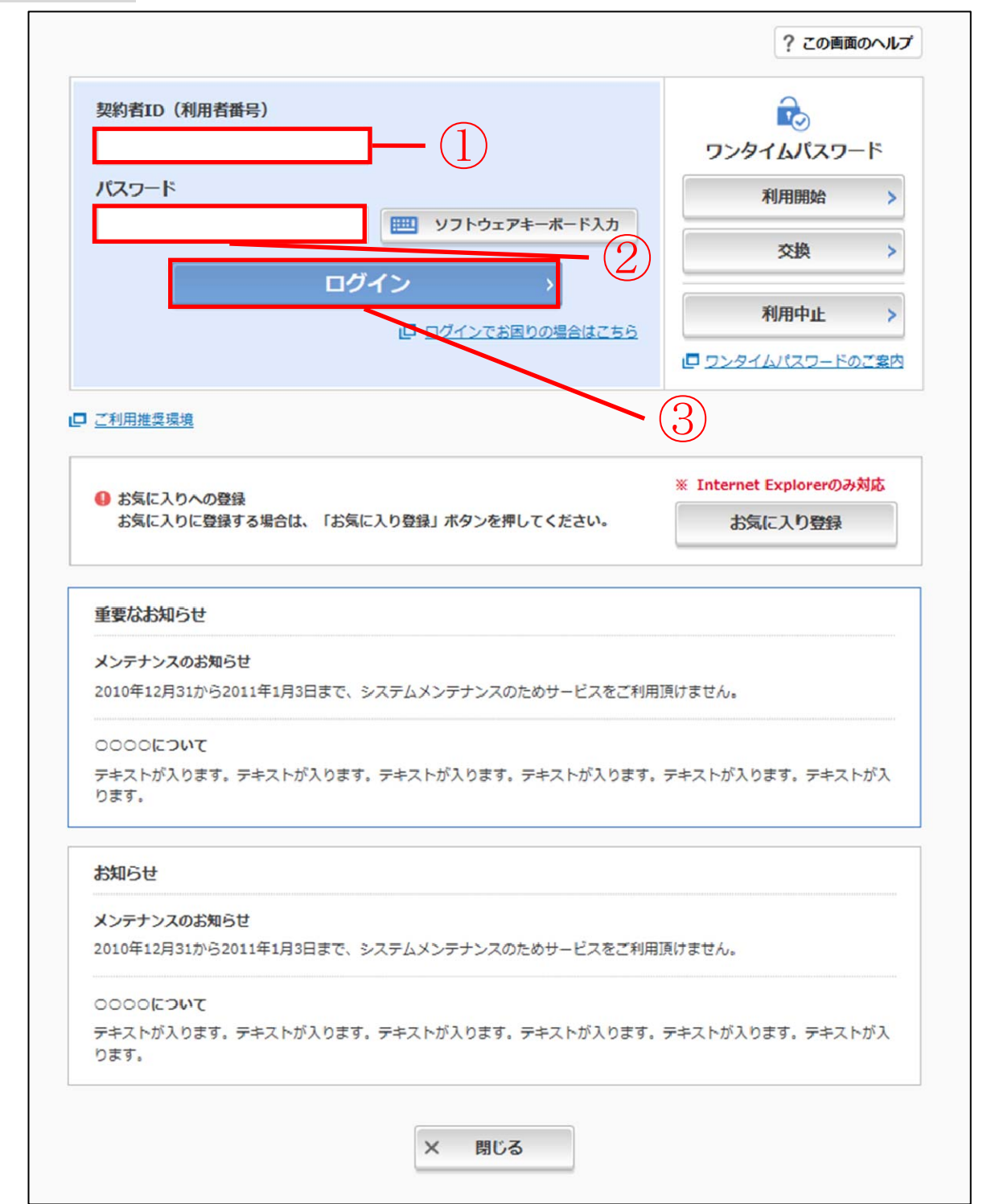

| 手順 | 項目                 | 操作内容/項目説明                                                                            |
|----|--------------------|--------------------------------------------------------------------------------------|
| 1  | 契約者 I D            | 契約者 I Dを入力します。<br>【留意点】<br>・英字は大文字と小文字を区別<br>・半角英数字(6桁~12桁)                          |
| 2  | ログインパスワー<br>ド      | ログインパスワードを入力します。<br>※ソフトウェアキーボードからの入力推奨<br>【留意点】<br>・半角英数字(6桁~12桁)<br>・英字は大文字と小文字を区別 |
| 3  | ログイン               | クリックします。<br>「メイン」画面に遷移します。                                                           |
| _  | 閉じる                | 画面を閉じる場合、クリックします。                                                                    |
| _  | ワンタイムパスワ<br>ードのご案内 | ワンタイムパスワードのご案内を表示する場合、クリックします。                                                       |
| _  | 利用開始               | ワンタイムパスワードの利用を開始する場合、こちらから設定を行います。<br>詳細は「第3編1章 ワンタイムパスワード利用開始」を参照ください。              |
| _  | 交換                 | ワンタイムパスワードの交換をする場合、こちらから設定を行いま<br>す。<br>詳細は「第3編3章 ワンタイムパスワードの交換」を参照ください。             |
| _  | 利用中止               | ワンタイムパスワードの利用中止をする場合、こちらから設定を行い<br>ます。<br>詳細は「第3編4章 ワンタイムパスワードの利用中止」を参照くだ<br>さい。     |

## 2章 ログアウト

#### (1) 概要

WEBバンキングサービスを終了させる場合、ログアウトを行います。

#### (2) 画面遷移

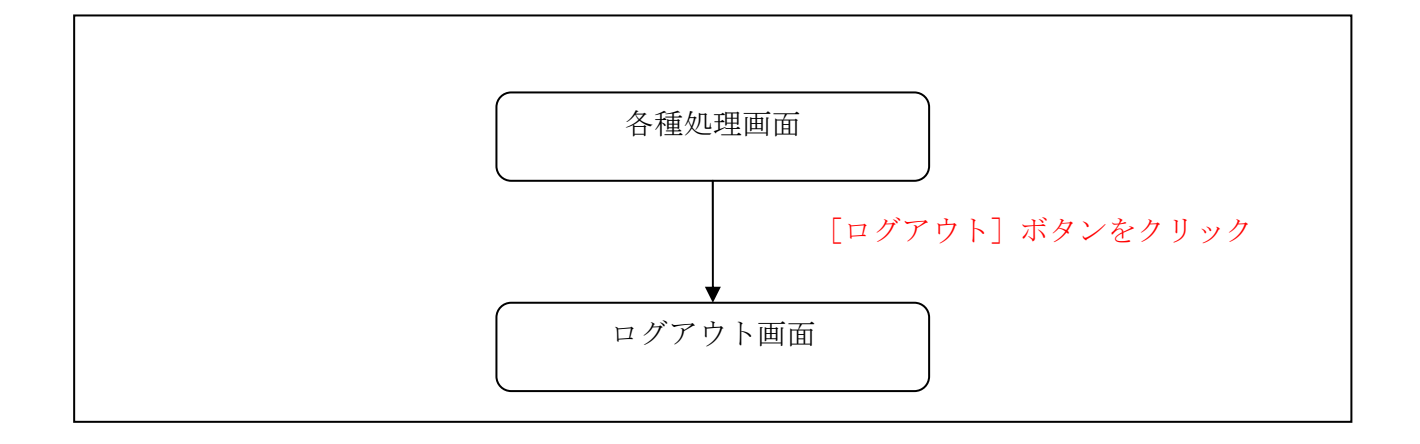

### (3) 操作説明

「メインメニュー」

|                   | 1                                         | 前回ログイン:20XX年                                | X月X日 XX時XX分00利 |
|-------------------|-------------------------------------------|---------------------------------------------|----------------|
| 入 残高照会            | しんきん太郎 様の代表口座                             |                                             | $\widehat{1}$  |
| 入出金明細照会           | <b>普通預金</b> (残高)<br>しんきんしんきん支店<br>1234567 | <b>88,888,888</b> 円<br>(支払可能残高:88,888,888円) | 残高を表示          |
| 税金・各種<br>料金の払込 た。 | ジキシ 知り<br>この口室の入出金明細を照                    | 会 > この口座か                                   | ら振込            |
| ☷ サービス一覧 ∨        |                                           | メインメニュー                                     |                |
|                   |                                           |                                             |                |
|                   |                                           |                                             |                |
|                   |                                           |                                             |                |

| 手順 | 項目    | 操作内容/項目説明                     |  |
|----|-------|-------------------------------|--|
| 1  | ログアウト | メインメニュー右上の「ログアウト」ボタンをクリックします。 |  |
|    |       | 「ログアウト」画面に遷移します。              |  |

「ログアウト」画面

| コグアウト                                                               |                  | ? この画面のヘルプ |
|---------------------------------------------------------------------|------------------|------------|
| インターネットバンキングをご利用                                                    | いただきありがとうございました。 |            |
| 今回のログイン日時:2017年10月02日 16時20分33秒<br>今回のログアウト日時:2017年10月02日 16時33分33秒 |                  |            |
|                                                                     | 再ログイン            |            |
|                                                                     |                  |            |
|                                                                     | × 閉じる            |            |
|                                                                     | <u></u>          |            |

| 手順 | 項目名   | 操作内容/項目説明           |
|----|-------|---------------------|
| -  | 再ログイン | 「ログイン」画面に遷移します。     |
| _  | 閉じる   | ブラウザを閉じる場合、クリックします。 |